The **Make a Change to My Benefits** option enables employees to change their benefits outside of the open enrollment period due to a life event. A life event refers to a change in life circumstances such as getting married or having a baby. A birth, for example, may require medical plan coverage to change from single to family. It is important for employees to report the type of life event and the event date, so that the appropriate benefit changes are completed. Please note, newly hired employees will not have this option available.

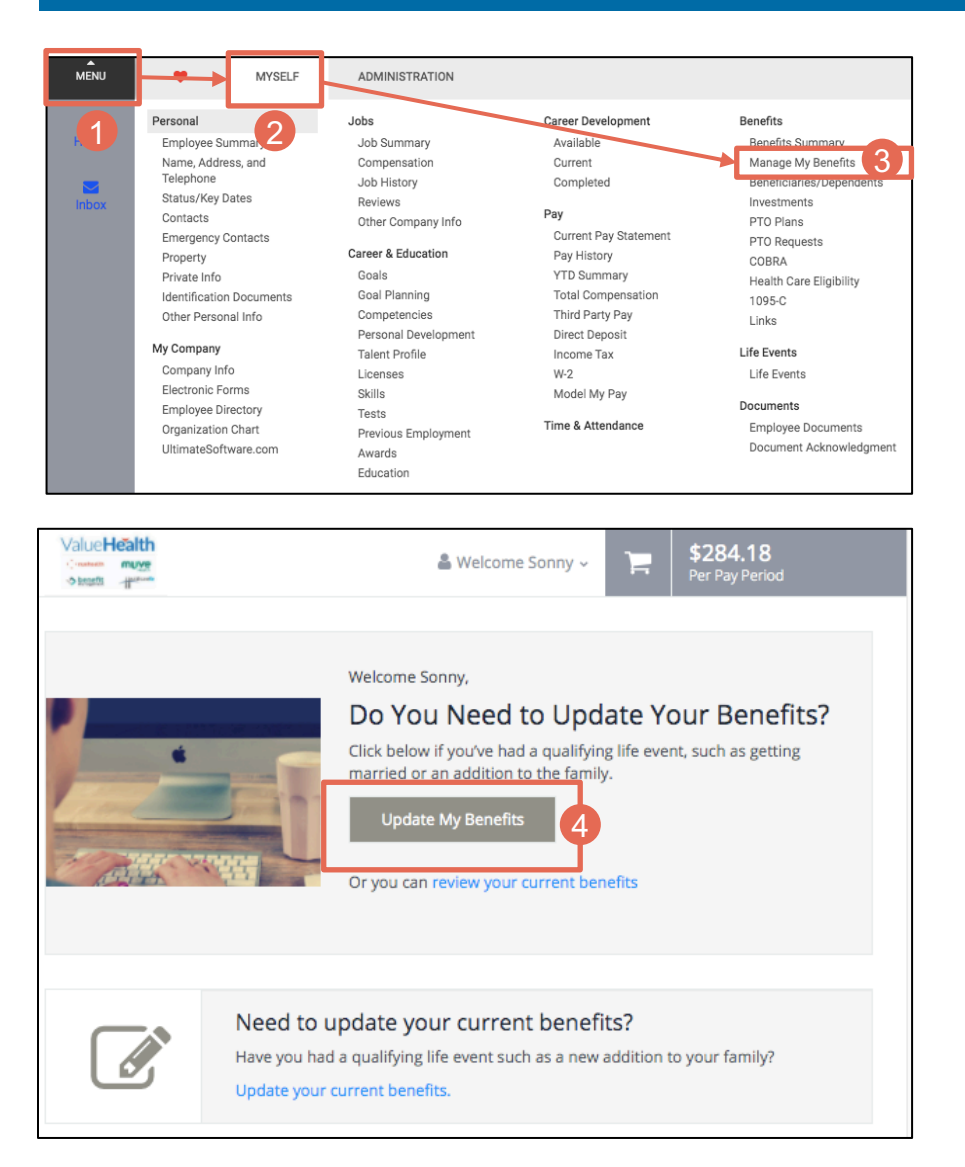

- 1. Select Menu.
- 2. Hover over Myself.
- 3. Under Benefits, select **Manage My Benefits**.

4. Select **Update My Benefits**. The Report Life Events screen will appear.

| 5                                                                                                    | BILLI                                                                                                    |                                                                                                    |  |  |
|----------------------------------------------------------------------------------------------------|----------------------------------------------------------------------------------------------------|----------------------------------------------------------------------------------------------------|--|--|
| Adoption                                                                                                    | Congratulations ar<br>family.                                                                                                    | d best wishes to you and the newest member of your                                                                                                    |  |  |
| Birth                                                                                                    | Birth is a qualified change in status, so you may make certain changes to<br>your benefits. The coverage changes must be consistent with your change |                                                                                                    |  |  |
| Death of Dependent                                                                                                 | in status. Example:<br>coverage from sing                                                                                                    | When you have a baby, you may change your medical<br>gle to family coverage.                                                                                         |  |  |
| Employment Status<br>Change                                                                                        |                                                                                                    |                                                                                                    |  |  |
| Gain Custody of<br>Dependent                                                                                       | Event Date *                                                                                                    | 6                                                                                                    |  |  |
| Legal Separation                                                                                                   | 06/07/2020                                                                                                    |                                                                                                    |  |  |
| Dependent Gains<br>Coverage (Remove                                                                                | Notes                                                                                                    |                                                                                                    |  |  |
| Coverage)<br>Dependent Loses<br>Coverage (Add                                                                      |                                                                                                    |                                                                                                    |  |  |
| Coverage)<br>Gain of Other                                                                                         |                                                                                                    |                                                                                                    |  |  |
| Coverage)<br>Loss of Other                                                                                         |                                                                                                    |                                                                                                    |  |  |
|                                                                                                    |                                                                                                    |                                                                                                    |  |  |
| < Back                                                                                                    |                                                                                                    | Continue 7                                                                                                    |  |  |
|                                                                                                    |                                                                                                    |                                                                                                    |  |  |
| Value                                                                                                    |                                                                                                    | 100110                                                                                                    |  |  |
| Croster Contract                                                                                                   | 👗 We                                                                                                    | elcome Sonny ~ 📮 S284.18<br>Per Pay Period                                                                                                    |  |  |
| Manage vour profile                                                                                                |                                                                                                    |                                                                                                    |  |  |
|                                                                                                    |                                                                                                    |                                                                                                    |  |  |
| Make sure we have it right!<br>This info is used for your paycheck, ta:<br>button on the top left of your screen a | xes and ID cards. If yo<br>Ind select the "Employ                                                                                                    | u have any adjustments, please click the "Menu"                                                                                                    |  |  |
|                                                                                                    |                                                                                                    | vee Summary" under the "Personal" heading.                                                                                                    |  |  |
|                                                                                                    |                                                                                                    | ee Summary" under the "Personal" heading.                                                                                                    |  |  |
| Basic Information                                                                                                  |                                                                                                    | ree Summary" under the "Personal" heading.                                                                                                    |  |  |
| Basic Information                                                                                                  |                                                                                                    | ee Summary" under the "Personal" heading. Contact Information Address 1 123 Main Street                                                                              |  |  |
| Basic Information<br>First Name<br>Sonny<br>Middle Name                                                            |                                                                                                    | ree Summary" under the "Personal" heading.<br>Contact Information<br>Address 1<br>123 Main Street<br>Address 2                                                       |  |  |
| Basic Information<br>First Name<br>Sonny<br>Middle Name<br>Last Name<br>TESTbcbsSC                                 |                                                                                                    | ee Summary" under the "Personal" heading.  Contact Information  Address 1 123 Main Street Address 2  City Evermore                                                   |  |  |
| Basic Information First Name Sonny Middle Name Last Name TESTbcbsSC SSN                                            |                                                                                                    | ree Summary" under the "Personal" heading.  Contact Information  Address 1 123 Main Street Address 2  City Evermore State Missouri                                   |  |  |
| Basic Information First Name Sonny Middle Name Last Name TESTbcbsSC SSN                                            |                                                                                                    | ree Summary" under the "Personal" heading.  Contact Information  Address 1 123 Main Street Address 2  City Evermore  State Missouri 28787 Zip                        |  |  |
| Basic Information First Name Sonny Middle Name Last Name TESTbcbsSC SSN Personal Information                       |                                                                                                    | eee Summary" under the "Personal" heading.  Contact Information  Address 1 123 Main Street Address 2  City Evermore State Missouri 28787 Zip Home Phone              |  |  |
| Basic Information First Name Sonny Middle Name Last Name TESTbcbsSC SSN Personal Information Gender Male           |                                                                                                    | eee Summary" under the "Personal" heading.  Contact Information  Address 1 123 Main Street Address 2  City Evermore State Missouri 28787 Zip Home Phone Office Phone |  |  |
| Basic Information First Name Sonny Middle Name Last Name TESTbcbsSC SSN Personal Information Gender Male arisedo   |                                                                                                    | ree Summary" under the "Personal" heading.                                                                                                    |  |  |

- 5. From the dropdown, select the appropriate life event. Fields to provide additional information will appear. In this example, we will select Birth.
- 6. Populate the fields. Enter notes if needed.
- 7. Click **Continue.** You will be taken to the Manage Your Profile page.

- 8. Fill in any necessary information. Required fields are marked by asterisks.
- 9. Scroll to the bottom of the screen and click **Save**, then **Review My Family**.

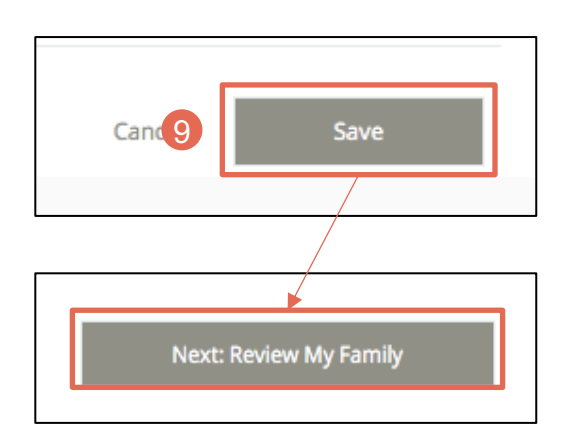

Please note, every life event will prompt slightly different screens. In this example, we are going through the life event process for a birth. Follow the prompts on the screen for the life event you are entering.

12 Save

Cancel

| Manage your                                                                                                    | family me                                        | embers                                      |                                                      |                                                                                               |
|----------------------------------------------------------------------------------------------------|--------------------------------------------------|---------------------------------------------|------------------------------------------------------|-----------------------------------------------------------------------------------------------|
| View, add, edit or re<br>be added to your be<br>benefits.                                                                                                    | move dependen<br>nefits automatic                | its here. If you ad<br>ally. You still nee  | dd a new family mei<br>d to add the family           | mber, the family member won't<br>member to any applicable                                     |
| Current Family Mer                                                                                                    | nbers                                            |                                             | r                                                    |                                                                                               |
| Spouse test<br>Spouse<br>Born 04/02/1970 E                                                                                                    |                                                  | <b>* chil</b><br>Ch<br>Born 03/             | ld test<br>hild<br>/28/2018                          | 10<br>+ Add Family Member                                                                     |
| view Detai                                                                                                    | IS                                               | view L                                      | Details                                              |                                                                                               |
|                                                                                                    |                                                  |                                             |                                                      | Li                                                                                            |
| Add a new fa                                                                                                    | here. When yo<br>atically. You will              | ber<br>au add a new far<br>need to add the  | mily member, the fa                                  | amily member won't be added to<br>ver to any applicable benefits.                             |
| Add a new fa<br>Add family members<br>your benefits automa<br>Basic Info                                                                                                    | mily mem                                         | ber<br>ou add a new far<br>need to add the  | mily member, the fa<br>e new family memb<br>Addition | amily member won't be added to<br>er to any applicable benefits.<br>al Info                   |
| Add a new fa<br>Add family members<br>your benefits automa<br>Basic Info<br>First Name *<br>Baby                                                                                 | mily mem                                         | ber<br>ou add a new far<br>need to add the  | mily member, the fa<br>e new family memb<br>Addition | amily member won't be added to<br>er to any applicable benefits.<br>Nal Info                  |
| Add a new fa<br>Add family members<br>your benefits automa<br>Basic Info<br>First Name *<br>Baby<br>Middle Name                                                                  | mily mem<br>here. When yc<br>atically. You will  | ber<br>bu add a new fai<br>need to add the  | mily member, the fa<br>e new family memb<br>Addition | amily member won't be added to<br>ber to any applicable benefits.<br>Ial Info                 |
| Add a new fa<br>Add family members<br>your benefits automa<br>Basic Info<br>First Name *<br>Baby<br>Middle Name<br>Last Name *<br>Baby                                           | mily mem                                         | ber<br>bu add a new fai<br>need to add the  | mily member, the fa<br>e new family memb<br>Addition | amily member won't be added to<br>ver to any applicable benefits.<br>Nal Info                 |
| Add a new fa<br>Add family members<br>your benefits automa<br>Basic Info<br>First Name *<br>Baby<br>Middle Name<br>Last Name *<br>Baby<br>SSN<br>999999999                       | mily mem<br>there. When yc<br>atically. You will | nber                                        | mily member, the fa<br>e new family memb<br>Addition | amily member won't be added to<br>her to any applicable benefits.<br>H <b>al Info</b><br>lome |
| Add a new fa<br>Add family members<br>your benefits automa<br>Basic Info<br>First Name *<br>Baby<br>Middle Name<br>Last Name *<br>Baby<br>SSN<br>999999999<br>Gender *<br>Female | mily mem                                         | nber<br>ou add a new fai<br>need to add the | mily member, the fa<br>e new family memb<br>Addition | amily member won't be added to<br>ber to any applicable benefits.<br>Ital Info                |
| Add a new fa                                                                                                    | mily mem                                         | nber                                        | mily member, the fa<br>e new family memb<br>Addition | amily member won't be added to<br>her to any applicable benefits.<br>Hal Info                 |

Child

In this case, we need to add the newborn baby to the family.

10. Click Add Family Member.

- 11. Enter the information requested. Required fields are indicated by an asterisk.
- 12. Click **Save**, and you will return to the Manage your family members page.
- 13. Click **Next: Shop for Benefits**. The Your Benefits page will appear.

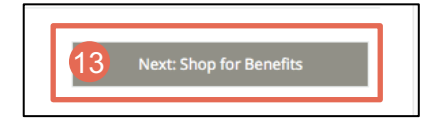

| Successfully saved your family member.                                                                                                    |                                                                  |                                                                                                    |
|----------------------------------------------------------------------------------------------------|------------------------------------------------------------------|----------------------------------------------------------------------------------------------------|
| Your Benefits                                                                                                    |                                                                  |                                                                                                    |
| Review Profile Review Benefits<br>To make a change, click on the benefit name.<br>page.                                                                                                  | To complete your enrolln                                         | Confirm Elections<br>nent, click Check Out at the bottom of the                                                                                                    |
| Current Benefits Plan Year Effect<br>01/01/2020 to 12/31/2020                                                                                                    | ive from                                                         |                                                                                                    |
| Medical                                                                                                    |                                                                  |                                                                                                    |
| C CHDP \$2800                                                                                                    | <b>\$120.00</b><br>Per Pay<br>Period                             | 14 Change Plan                                                                                                    |
| Dental                                                                                                    |                                                                  |                                                                                                    |
| 🕲 🔰 MetLife Dental                                                                                                    | <b>\$2.66</b><br>Per Pay<br>Period                               | Change Plan                                                                                                    |
|                                                                                                    |                                                                  |                                                                                                    |
| Shop for Medical                                                                                                    |                                                                  |                                                                                                    |
| Figuring out which medical plan is right for you<br>be complicated, but don't worry, we're going t<br>out. Watch these videos to learn about the dif<br>medical plans and how they work. | u and your family can<br>o help you figure it<br>ferent types of | Additional Content (5):<br><ul> <li>Understanding Health Insurance</li> <li>Understanding Coinsurance</li> <li>What is In-and-Out-of-Network?</li> <li>Understanding Copays</li> <li>PPOs and HDHPs</li> </ul> |
|                                                                                                    | View More                                                        |                                                                                                    |
| <b>≮</b> To Benefits                                                                                                    |                                                                  |                                                                                                    |
| Family Covered                                                                                                    |                                                                  | edit Family Covered                                                                                                    |
| Yourself, spouse                                                                                                    |                                                                  |                                                                                                    |
| Select a Plan                                                                                                    |                                                                  |                                                                                                    |
| Current Plan                                                                                                    |                                                                  | 🚭 🖲 Kansas City                                                                                                    |

QHDP \$2800

\$120.00

Per Pay Period

PPO \$1500

\$281.50

Per Pay Period

14. Each of the benefit plans available appear on the Your Benefits page. To review each benefit, click Change Plan.

15. From each benefit screen, click **Edit Family Covered** to review the family members covered by the plan.

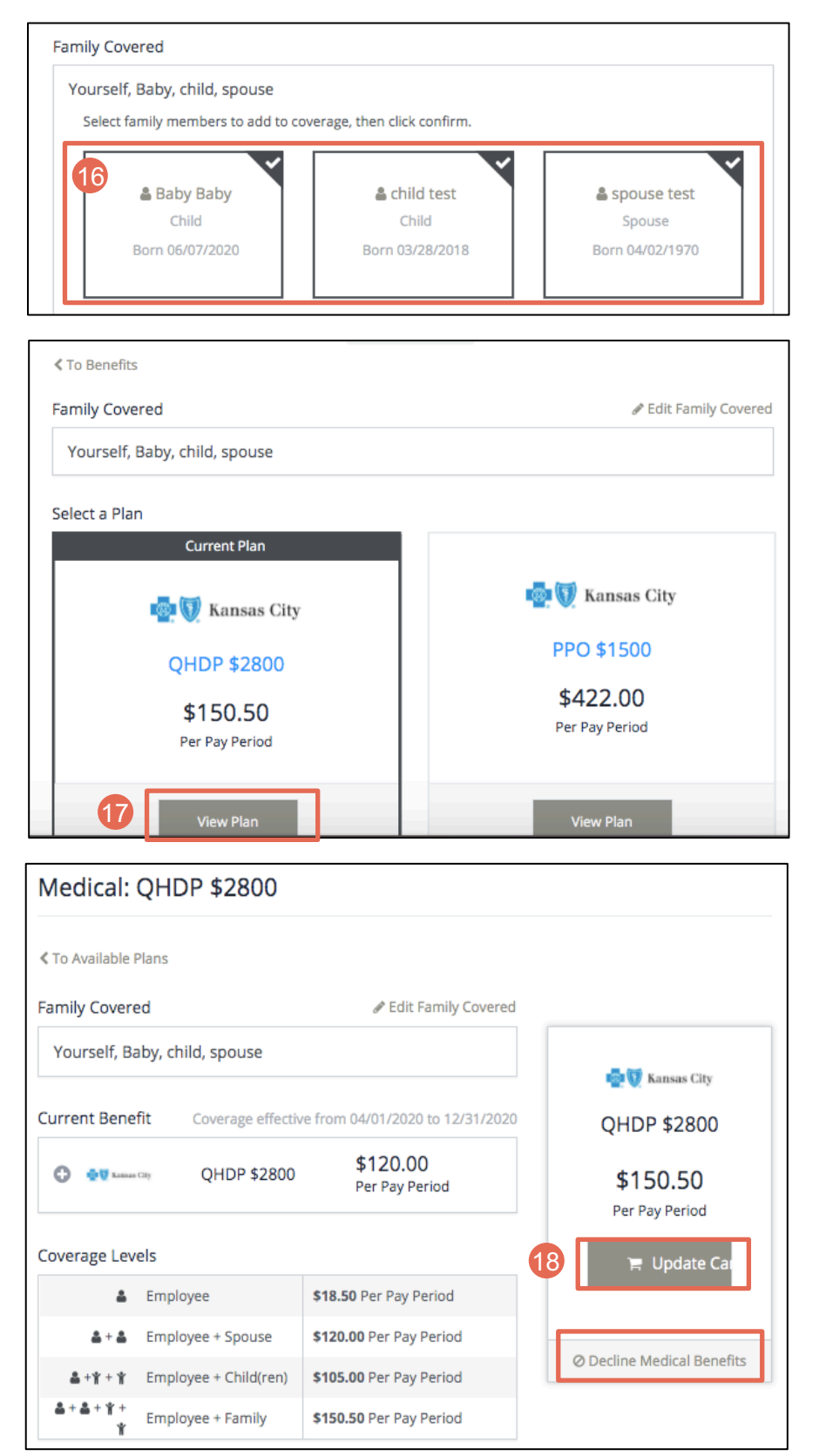

16. Click to select/deselect family members for each benefit.

17. From each benefit, click **View Plan** to view different plans available.

 Once you have elected the benefit you would like to enroll in, click Update Cart. If you would like to decline any benefit, click Decline.

Follow these steps to update additional benefits. For each benefit, click View Plan, then Update Cart.

| Supplemental Child Lif                                                | e                                                         |                                                                                                  |                    |
|-----------------------------------------------------------------------|-----------------------------------------------------------|--------------------------------------------------------------------------------------------------|--------------------|
| • O Covera                                                            | age Declined                                              | Cha                                                                                              | nge Plan           |
| Basic Short Term Disab                                                | pility                                                    |                                                                                                  |                    |
| 🗘 📔 MetLife                                                           | Basic<br>Short<br>Term<br>Disability                      | Vie                                                                                              | w Plan             |
| Basic Long Term Disab                                                 | ility                                                     |                                                                                                  |                    |
| 🔉 📔 MetLife                                                           | Basic LTD                                                 | Vie                                                                                              | w Plan             |
|                                                                       |                                                           | Employer Contribution                                                                            | \$841.82           |
|                                                                       |                                                           | Your Cost Per Pay Period                                                                         | \$296.00           |
|                                                                       |                                                           | 19 Review an                                                                                     | d Checkout         |
|                                                                       |                                                           | You must select or decline all coverage                                                          | s before moving on |
|                                                                       |                                                           | Employer Contribution                                                                            | \$841.82           |
|                                                                       |                                                           | Your Cost Per Pay Period                                                                         | \$296.00           |
| < Back                                                                |                                                           | 20                                                                                               | Checkout           |
| Life Event Char                                                       | nges Complete!                                            |                                                                                                  |                    |
| You have completed the l                                              | ife event changes to your b                               | enefits.                                                                                         |                    |
| Need a copy of your bene                                              | fits confirmation statemen                                | t? Send by Email                                                                                 |                    |
| ۵                                                                     |                                                           |                                                                                                  |                    |
| Review Profile                                                        | Shop Benefits                                             | Checkout                                                                                         |                    |
| The coverage details list                                             | ted below are the current a                               | active elections on file for you and your dep                                                    | endents.           |
| <ul> <li>If you believe there</li> <li>If you need to make</li> </ul> | is an error in your stateme<br>changes due to a qualifyin | nt, please contact your Benefits Administra<br>ng life event, please click on the Life Event lir | tor.<br>nk.        |
| Click on the icons below                                              | to print your confirmatio                                 | on statement or generate a pdf file.                                                             |                    |
| Your To-Do List                                                       | t                                                         |                                                                                                  | 0 of 1 Complete    |
|                                                                       |                                                           |                                                                                                  |                    |

Provide Evidence of Insurability for Supplemental Employee Life

Below are your new elections. Benefit elections may be changed during your company's Open Enrollment or if

Current Benefits Plan Year Effective from

01/01/2020 to 12/31/2020

you've had a Qualifying Life Event.

21

 Once each benefit has been elected, click **Review and Checkout**. Any changes from the benefits you elected during Open Enrollment will appear in the summary.

20. Click Checkout.

21. The Life Event Changes Complete screen will appear and a summary of your benefit elections will be available. Your **To-Do List** will include any additional items that need your attention. If documentation is needed to verify a life event, it will be requested here.

| Home             |  |
|------------------|--|
| Profile >        |  |
| Benefits 🗸 🗸     |  |
| Current Benefits |  |
| Documents >      |  |

🛓 Download 🛛 Email 🔒 Print

If you are awaiting documentation to verify your life event, you are able to upload it at a later date. Access Benefits using steps 1-3 in this guide, then click **Documents** from the sidebar.